# TUTORIAL ZOOM

## Creación de encuestas Creación de grupos pequeños de trabajo

Preparado por: René Garrido L. (<u>rene.garridol@usach.cl</u>)

Departamento de Ingeniería Geográfica

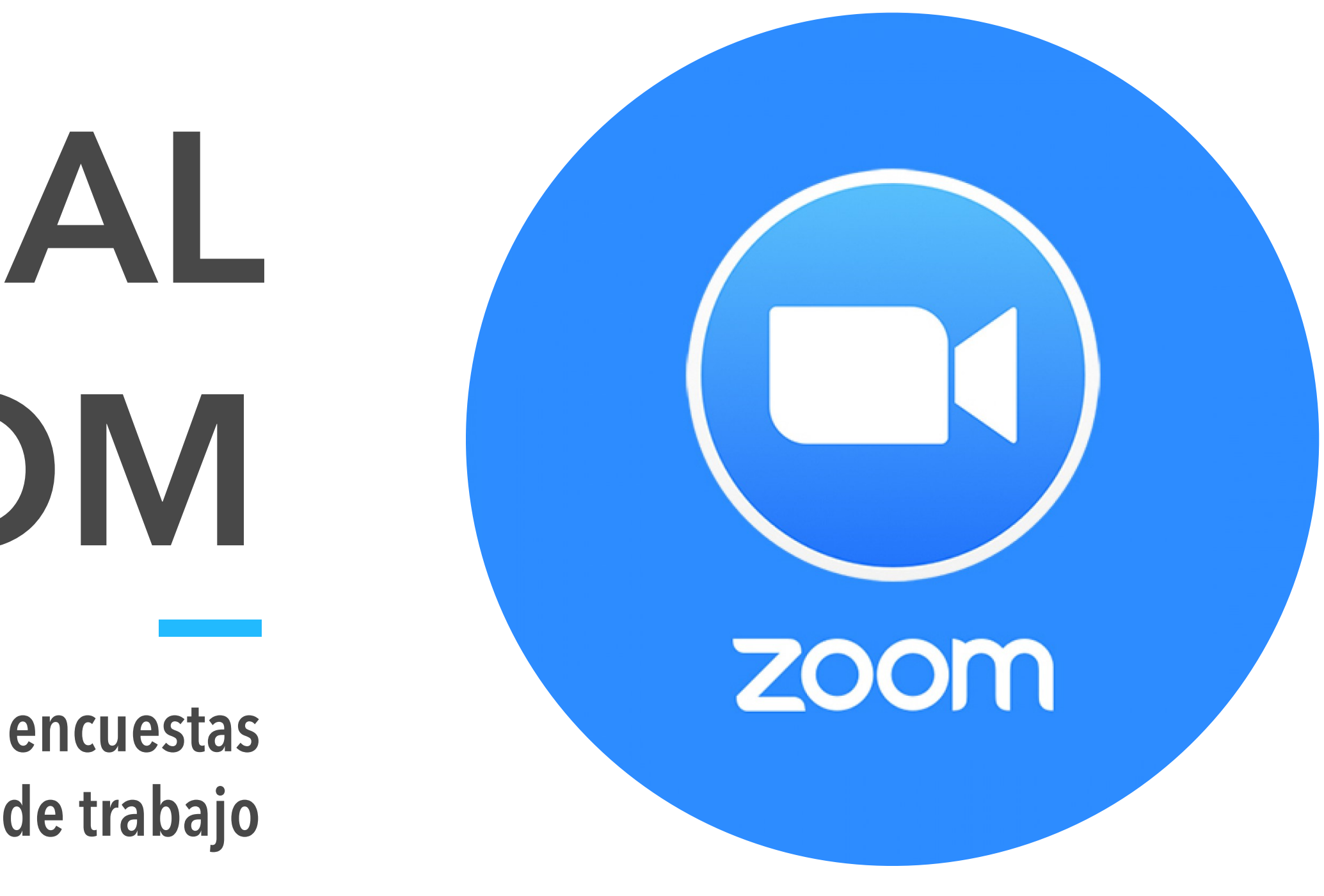

# UNA VEZ QUE HAYAN ENTRADO A SU CUENTA ZOOM

- Una vez en tu perfil de zoom Puedes ver la configuración de tu cuenta
- Haremos click en Configuración 3

Para poder personalizar nuestra sala virtual zoom

|  | ZOOM SOLUCIONES -           | PROGRAMAR UNA REUNIÓN     | ENTRAR A                        |                          |                      |           |
|--|-----------------------------|---------------------------|---------------------------------|--------------------------|----------------------|-----------|
|  | PERSONAL                    | Reuniones próximas        | Reuniones anteriores            | Sala de reunión personal | Plantillas de reunió | ón        |
|  | Perfil                      | Programar una reunión pue | Va                              |                          |                      |           |
|  | Reuniones<br>Seminarios web |                           | Va                              |                          |                      |           |
|  | Grabaciones                 | Hora de inicio 💠          | Tema ≑                          |                          | ID de l              | a reunión |
|  | Configuración               |                           |                                 |                          |                      |           |
|  | Administrador               |                           | Lista de próximas reuniones pro |                          |                      |           |
|  | > Administración de usuario | LISto                     |                                 |                          |                      |           |
|  | > Administración de salas   |                           |                                 |                          |                      |           |
|  | > Administración de Cuenta  |                           |                                 |                          |                      |           |
|  |                             |                           |                                 |                          |                      |           |

- > Avanzado

Ahorre tiempo al programar sus reuniones directamente desde su calendario.

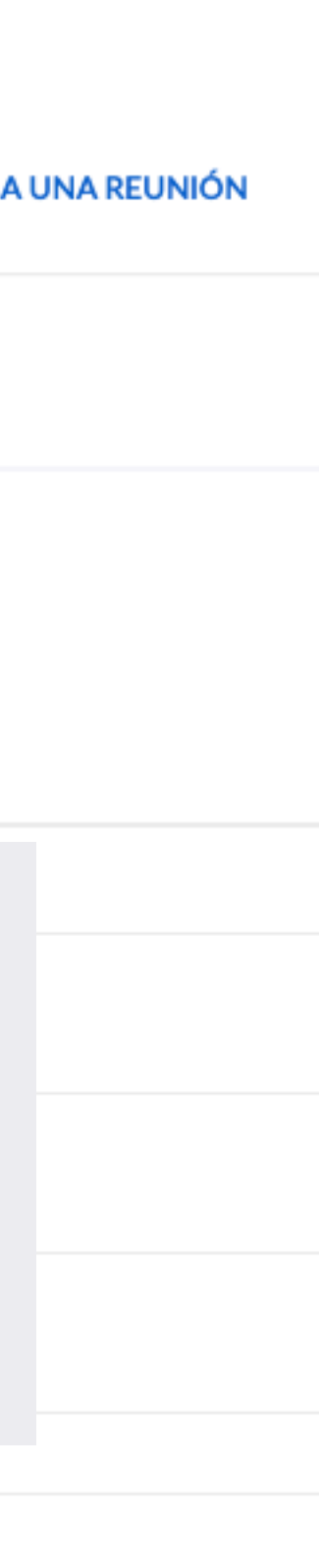

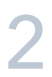

# AJUSTANDO LA CONFIGURACIÓN DE MI CUENTA ZOOM

## Se desplegará un menú

Estas son mis sugerencias que deben habilitar/deshabilitar

Bloquea conversaciones entre estudiantes durante el desarrollo de la clase remota

## Unirse antes que el anfitrión

Permitir que los participantes se unan a la reunión antes de que llegue el anfitrión

## Silenciar a los participantes una vez que entren

Silenciar automáticamente a todos los participantes cuando se unan a la reunión. El anfitrión controla si los participantes pueden reactivar el sonido por ellos mismos. 🕡

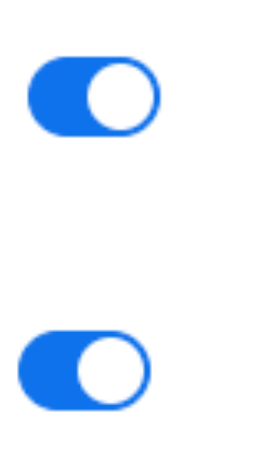

### Chat

Permitir que los participantes de la reunión envíen un mensaje visible para todos los participantes

Impedir a los participantes guardar el chat Impedir a los participantes guardar el chat Impedir a los parti

## Chat privado

Permitir que los participantes de la reunión envíen un mensaje privado 1:1 a otro participante.

## Guardar automáticamente chats

Guardar automáticamente todos los chats de la reunión para que los anfitriones no tengan que guardar en forma manual el texto del chat después de los inicios de las reuniones.

## Reproducir sonido cuando los participantes se unen o salen

Reproducir sonido cuando los participantes se unen o salen

- Oído por el anfitrión y todos los participantes
- Escuchado solo por el anfitrión

Permite identificar si alguien llega tarde o sale de la sala anticipadamente

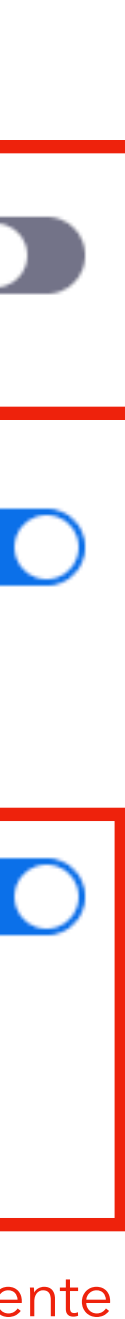

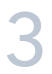

## AJUSTANDO LA CONFIGURACIÓN DE MI CUENTA ZOOM Estos dos son los necesarios y motivo

## Se desplegará un menú

Estas son mis sugerencias que deben habilitar/ deshabilitar

## Votación

Agregar "Grupos' a los controles de la reunión. Esto permite al anfitrión realizar encuestas con los asistentes. 🕡

## Uso compartido de la pantalla

Permitir que el anfitrión y los participantes compartan su pantalla o contenido durante las reuniones

## ¿Quién puede compartir?

Solo el anfitrión

O Todos los participantes (?)

¿Quién puede comenzar a compartir cuando otro está compartiendo?

Solo el anfitrión

Todos los participantes (?)

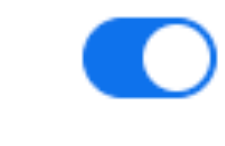

## Permitir que los participantes eliminados vuelvan a unirse Permite que los panelistas de los seminarios web y los participantes de una reunión eliminados

anteriormente vuelvan a unirse 😥

Si tienen esto deshabilitado, pueden eliminar a estudiantes (por error) y no puede volver a la clase remota

En la reunión (Avanzada)

### Sala para grupos

Permitir que el anfitrión divida los participantes en salas separadas más pequeñas

Permitir al anfitrión que asigne participantes a las salas para grupos pequeños al programar

## Video grupal en alta definición

Active video de calidad superior para el anfitrión y los participantes. (Esto usará un mayor ancho de banda).

## Ahorrará el uso de datos/internet

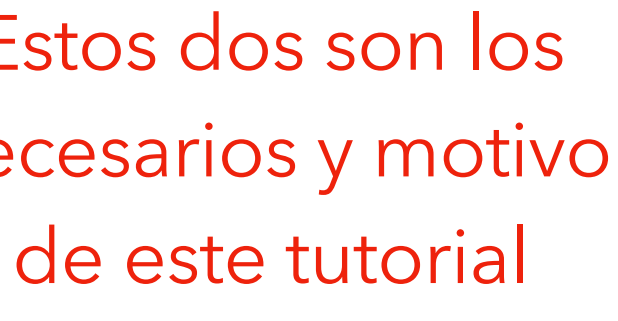

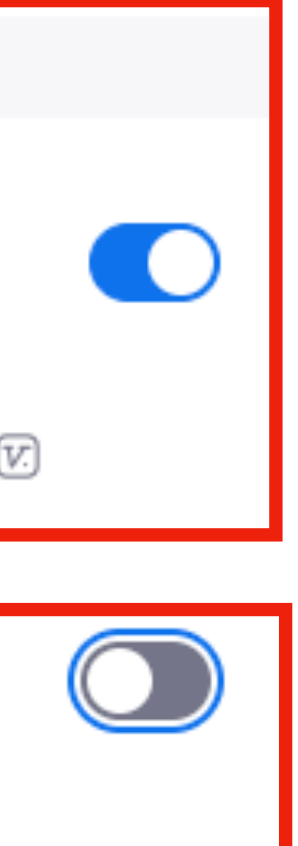

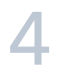

# **UNA VEZ TERMINADO LOS AJUSTES** PUEDES CERRAR TU EXPLORADOR Y **ABRIR ZOOM**

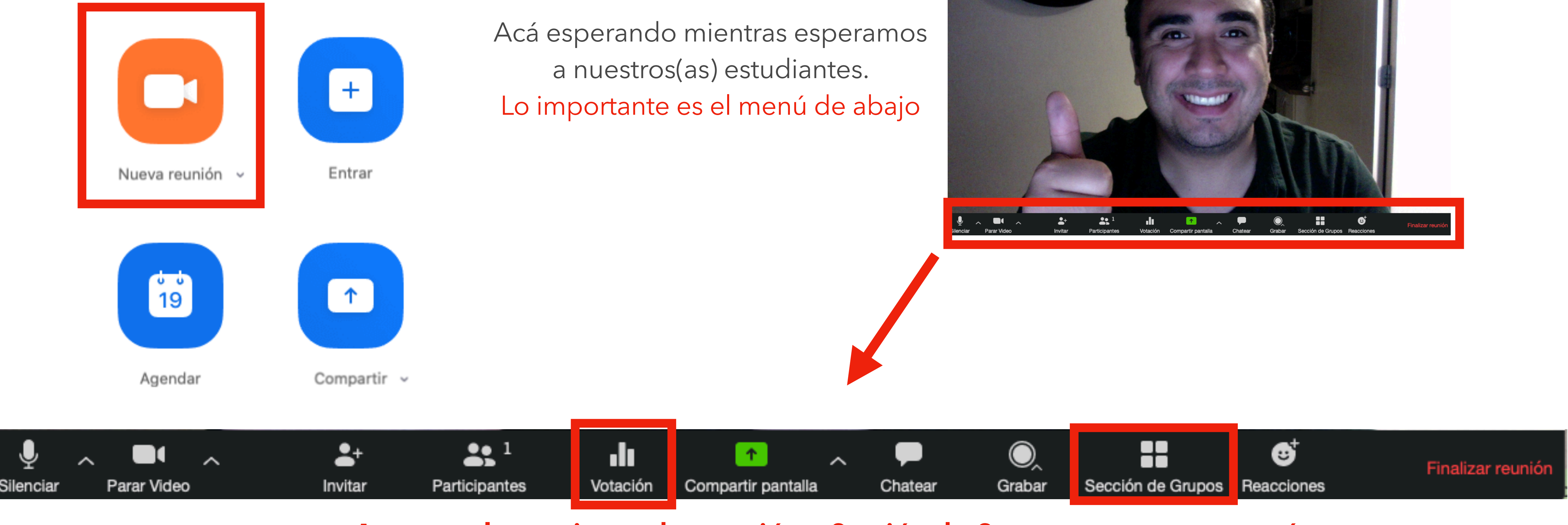

Aparecen las opciones de votación y Sección de Grupos en nuestro menú zoom

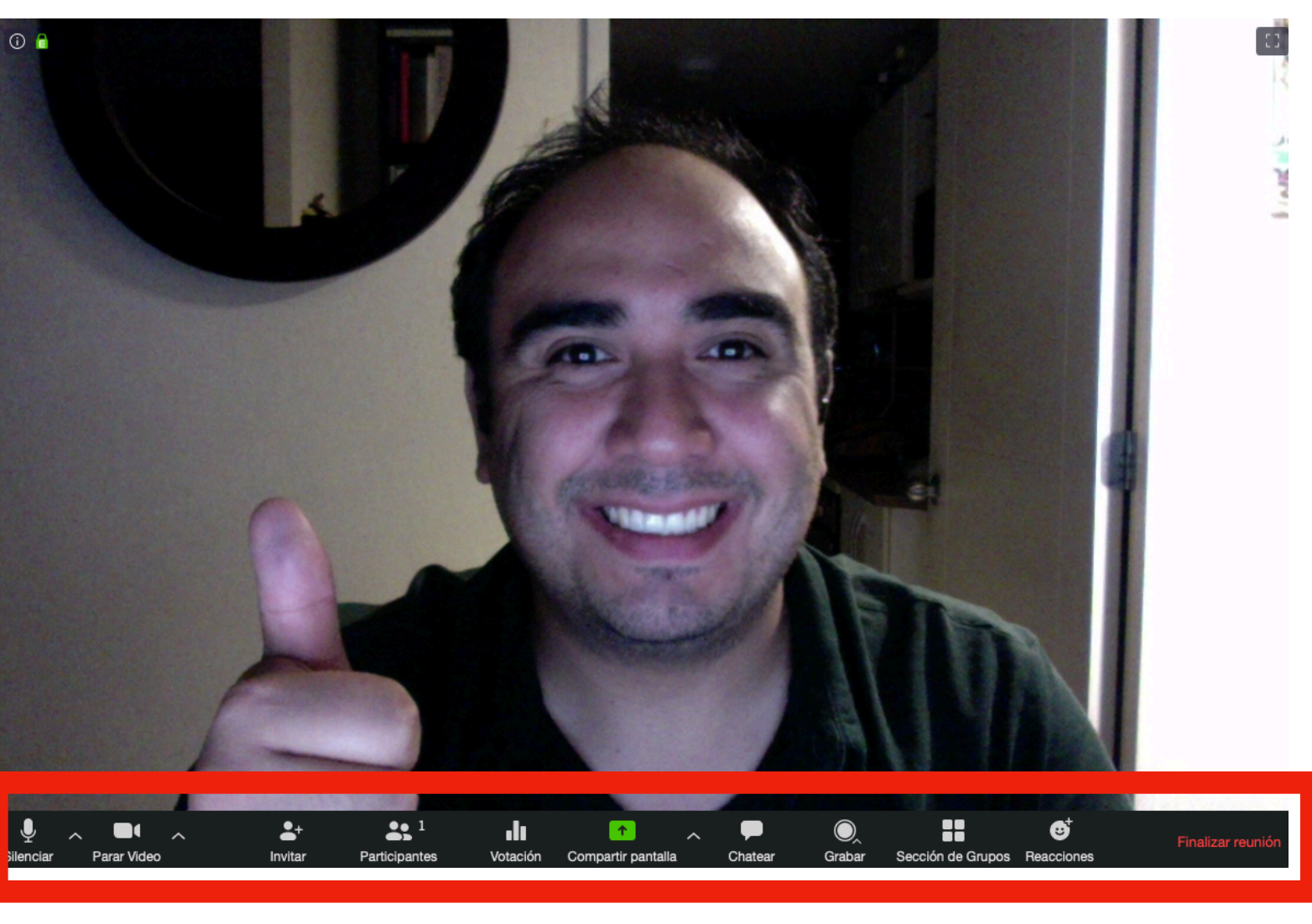

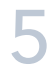

# AHORA PODEMOS:

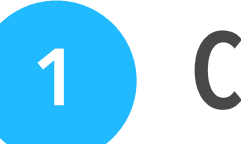

**Crear Votaciones/Encuestas** 

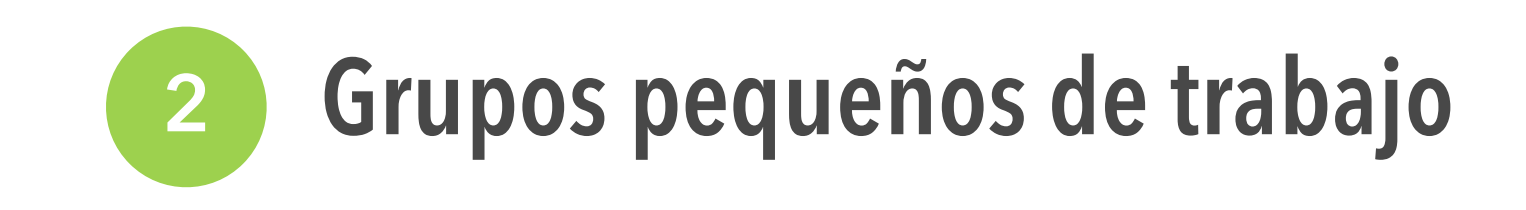

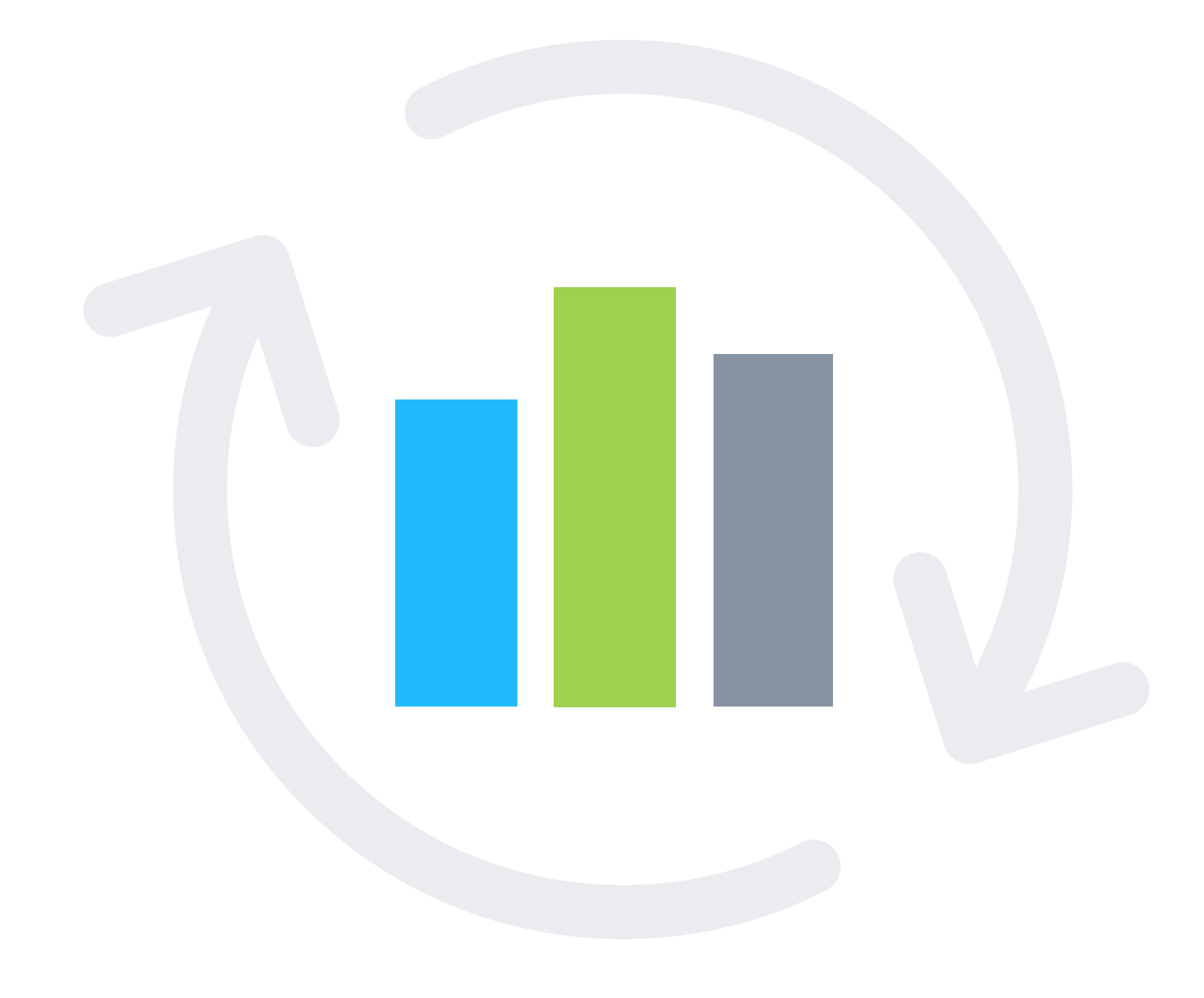

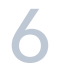

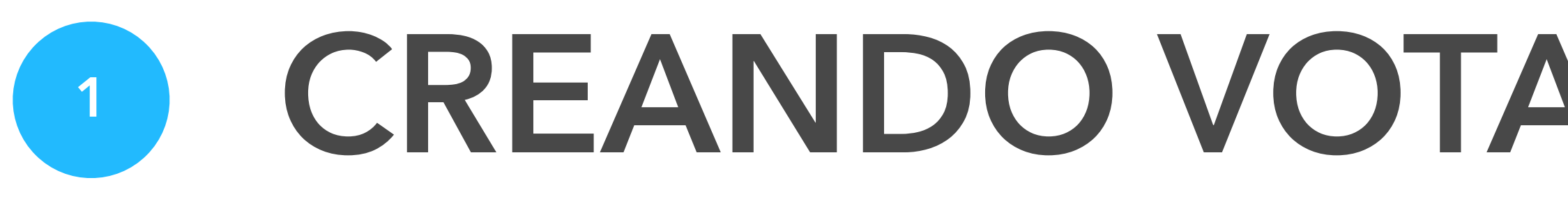

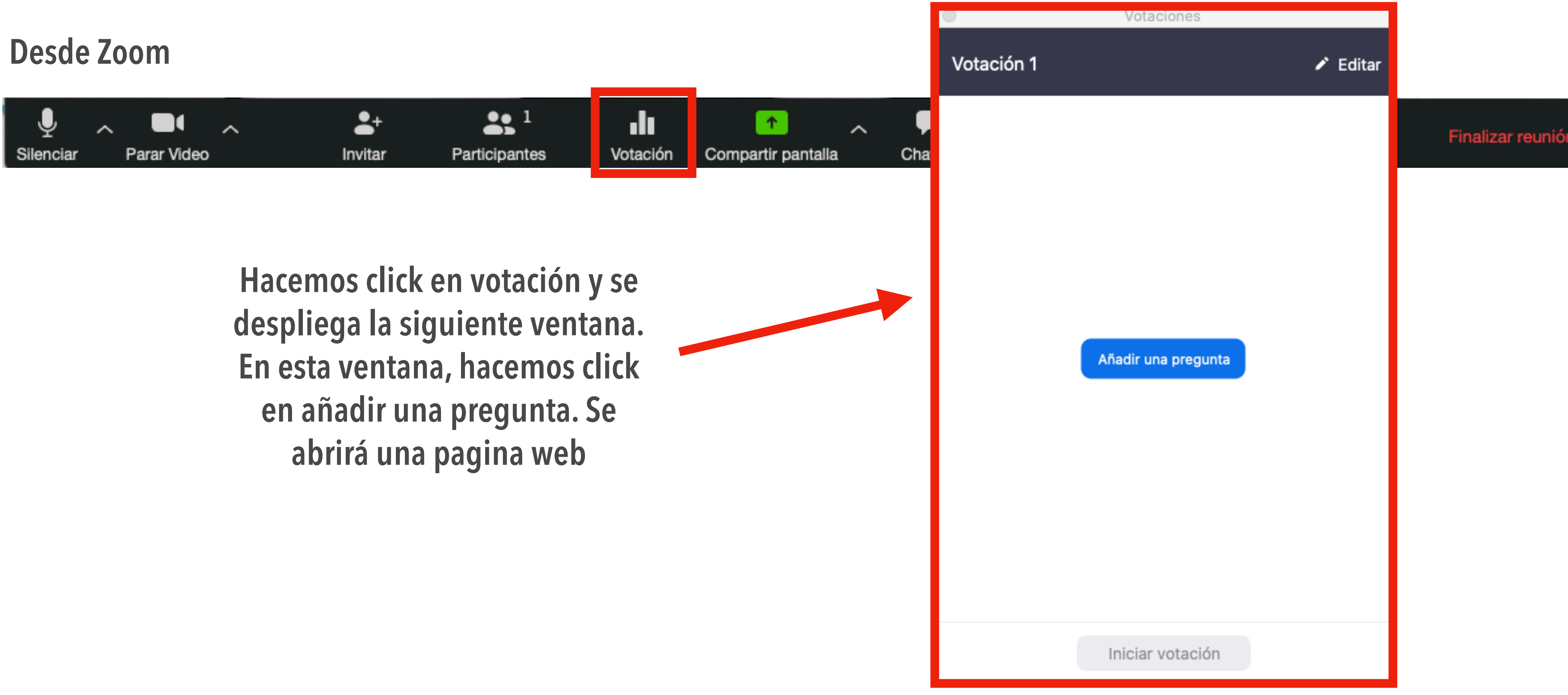

# **CREANDO VOTACIONES/ENCUESTAS**

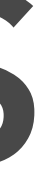

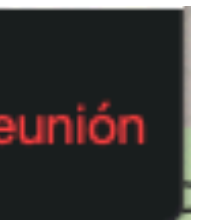

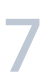

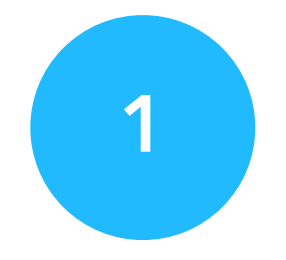

## CREANDO VOTACIONES **/ENCUESTAS**

zoom

## Solo soporta 10 preguntas

Clientes Carreras

¿Por qué Zoom? Funciones Kit multimedia

### Agregar una votación

Introduzca un título para esta votación.

### 🗆 ;Anónimo? 🕐

| 1. | Escriba su pregunta aquí.                                 |          |
|----|-----------------------------------------------------------|----------|
|    |                                                           | 255      |
|    | <ul> <li>Opción única</li> <li>Opción múltiple</li> </ul> |          |
|    | Respuesta 1                                               |          |
|    | Respuesta 2                                               |          |
|    | Respuesta 3 (opcional)                                    |          |
|    | Respuesta 4 (opcional)                                    |          |
|    | Respuesta 5 (opcional)                                    |          |
|    | Respuesta 6 (opcional)                                    |          |
|    | Respuesta 7 (opcional)                                    |          |
|    | Respuesta 8 (opcional)                                    |          |
|    | Respuesta 9 (opcional)                                    |          |
|    | Respuesta 10 (opcional)                                   |          |
|    |                                                           | Eliminar |

### + Añadir una pregunta

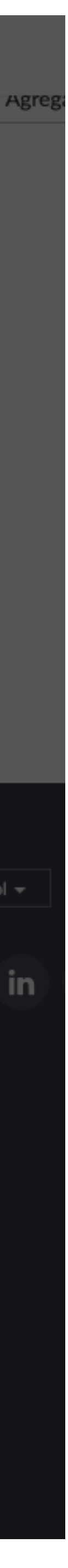

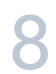

## ACÁ UN EJEMPLO

1

Agregar una votación

| _                      |                                                                                                    |                                  |  |  |
|------------------------|----------------------------------------------------------------------------------------------------|----------------------------------|--|--|
| Evaluación Diagnóstica |                                                                                                    |                                  |  |  |
|                        | ¿And                                                                                                    | ónimo? ⑦                         |  |  |
| 1.                     |                                                                                                    |                                  |  |  |
|                        | La economía circular considera a los residuos como recursos<br>que deben mantenerse en los sistemas de producción y<br>consumo, evitando que estos salgan del ciclo de vida. De esta<br>manera se aprovechan los recursos para <u>reutilización</u> ,<br>reciclaje y valorización |                                  |  |  |
|                        |                                                                                                    | 🔘 Opción única 💿 Opción múltiple |  |  |
|                        |                                                                                                    | Verdadero                        |  |  |
|                        |                                                                                                    | Falso                            |  |  |
|                        |                                                                                                    | Respuesta 3 (opcional)           |  |  |
|                        |                                                                                                    | Respuesta 4 (opcional)           |  |  |
|                        |                                                                                                    | Respuesta 5 (opcional)           |  |  |
|                        |                                                                                                    | Respuesta 6 (opcional)           |  |  |
|                        |                                                                                                    | Respuesta 7 (opcional)           |  |  |
|                        |                                                                                                    | Respuesta 8 (opcional)           |  |  |
|                        |                                                                                                    | Respuesta 9 (opcional)           |  |  |
|                        |                                                                                                    | Respuesta 10 (opcional)          |  |  |
|                        |                                                                                                    | Eliminar                         |  |  |

## + Añadir una pregunta

Guardar

## Editar votaciones de la reunión

Ha creado 1 votación para esta reunión.

| Título                                                | Preguntas en total | Anónimo            |               |
|-------------------------------------------------------|--------------------|--------------------|---------------|
| <ul> <li>Votación 1:Evaluación Diagnóstica</li> </ul> | 1 pregunta         | No                 | <b>Fintar</b> |
|                                                       |                    |                    |               |
|                                                       |                    |                    |               |
|                                                       |                    | Podemos agregar    |               |
|                                                       |                    | mas votaciones     |               |
|                                                       |                    | haciendo click acá |               |
|                                                       |                    |                    |               |
|                                                       |                    |                    |               |
|                                                       |                    |                    |               |
|                                                       |                    |                    |               |
|                                                       |                    |                    |               |
|                                                       |                    |                    |               |
|                                                       |                    |                    |               |
|                                                       |                    |                    |               |
| Hacemos click en gu                                   | ardar y nos        |                    |               |
| aparecerá la votación en                              | la pagina web      | •                  |               |

| Agregar  |  |
|----------|--|
| Eliminar |  |

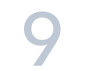

## CERRAMOS LA PÁGINA WEB Y VOLVEMOS A ZOOM

Al volver a hacer click en Votación se desplegará una ventana con la pregunta/ set de preguntas que nosotros definimos y podemos iniciar votación

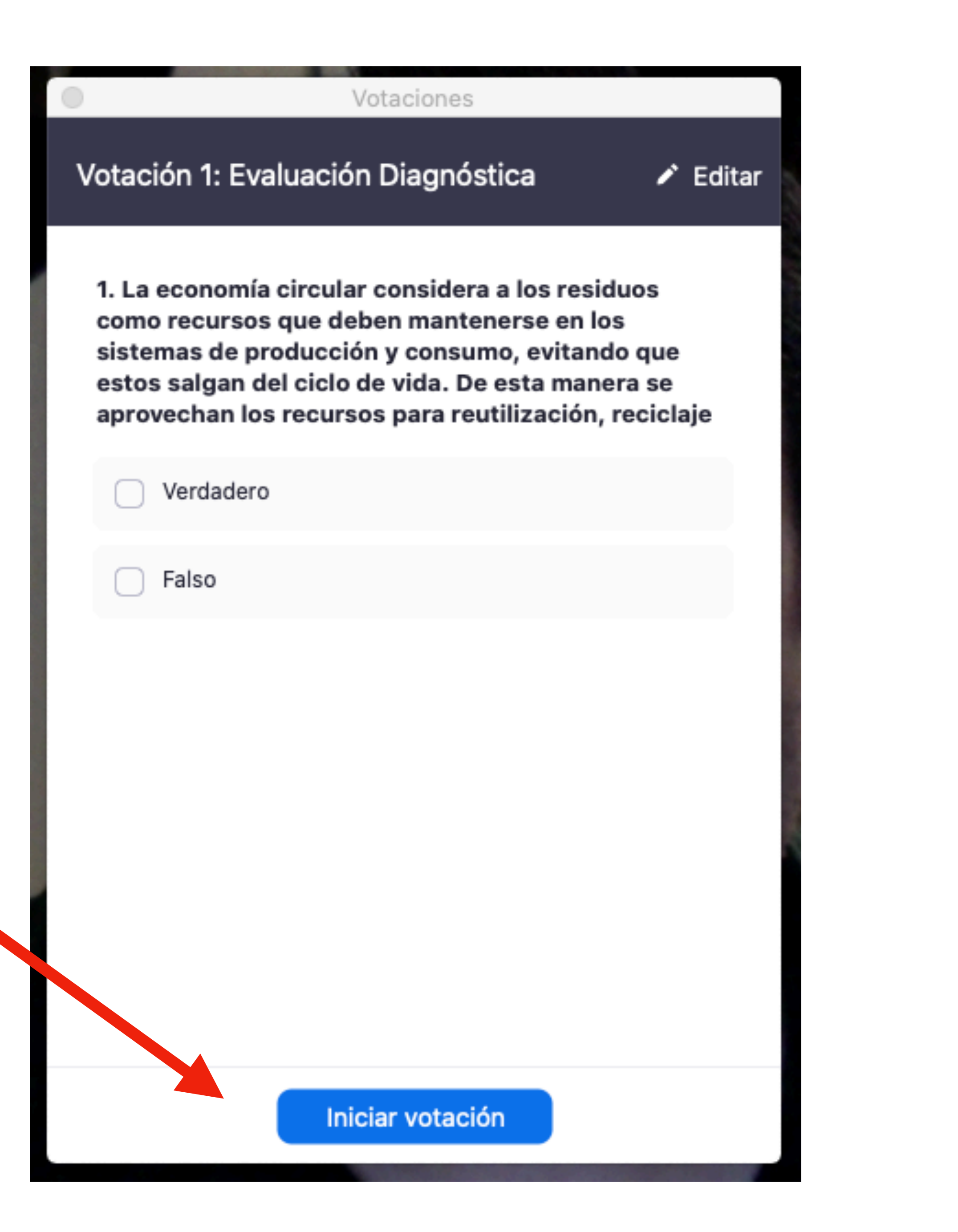

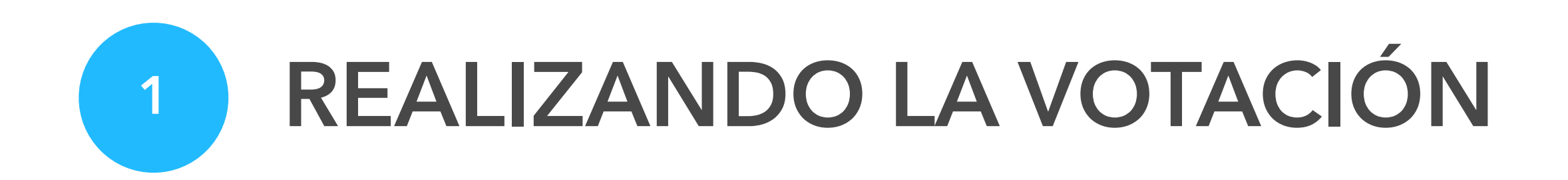

Así se desplegará la encuesta y les aparecerá la misma ventana a cada uno de los/las estudiantes y podremos ver en tiempo real como nuestros(as) estudiantes están respondiendo.

Una vez que haya transcurrido un tiempo (definido por ustedes) podemos finalizar la votación haciendo click en el botón

| 1. La economía circular cons<br>como recursos que deben m<br>sistemas de producción y co<br>estos salgan del ciclo de vid<br>aprovechan los recursos par<br>y valorización(Opción múltip | idera a los residuos<br>antenerse en los<br>nsumo, evitando que<br>a. De esta manera se<br>a reutilización, reciclaje<br>ole) |
|----------------------------------------------------------------------------------------------------|----------------------------------------------------------------------------------------------------|
| Verdadero                                                                                                    | (0/0) 04                                                                                                    |
| Falso                                                                                                    | (0/0) 04                                                                                                    |
|                                                                                                    |                                                                                                    |

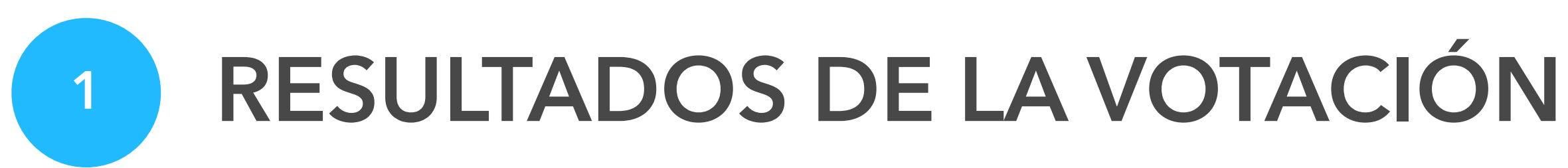

Así se desplegarán los resultados de la encuesta, indicando número de votos y porcentaje de respuestas (correctas e incorrectas).

Teniendo los resultados generales podemos hacer click en Compartir los resultados y aclarar dudas de la pregunta realizada y/o indicar cuál era la respuesta correcta.

Y con esto podemos ocupar votaciones en distintas instancias en nuestra docencia remota

### Votaciones

### Votación 1: Evaluación Diagnóstica Editar

## Votación cerrada

0 votó/votaron

1. La economía circular considera a los residuos como recursos que deben mantenerse en los sistemas de producción y consumo, evitando que estos salgan del ciclo de vida. De esta manera se aprovechan los recursos para reutilización, reciclaje y valorización(Opción múltiple)

| Verdadero | (0/0) 0% |
|-----------|----------|
| Falso     | (0/0) 0% |

Compartir I...resultados

Relanzar la votación 1

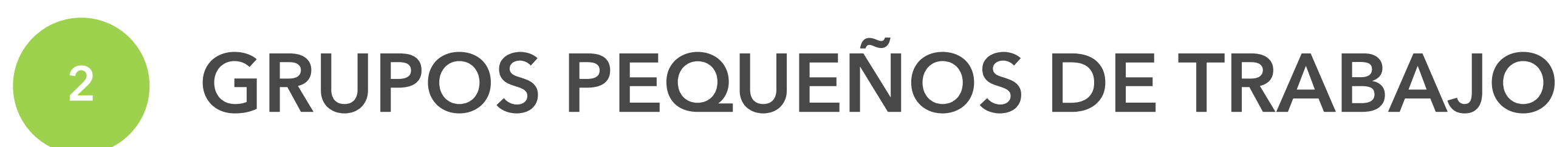

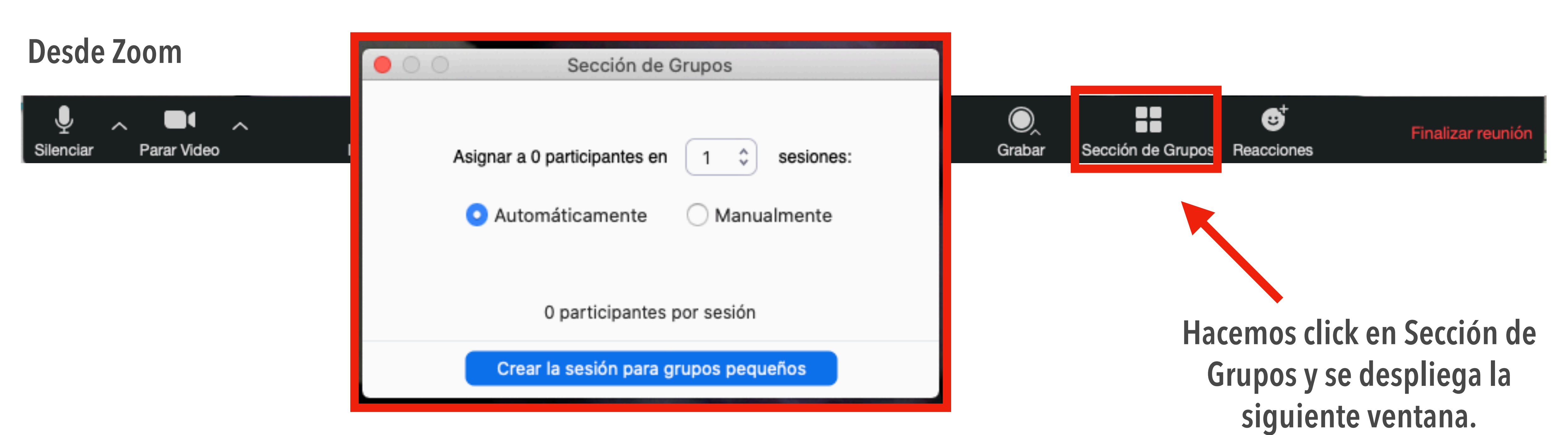

En esta ventana, se indicará el número de participantes que queremos en cada una de las sesiones de grupo pequeño. Además, podemos indicar si queremos seleccionar a las y los estudiantes de forma automática o manual.

Una vez indicado el número de sesiones y el número de estudiantes por sala podemos crear las sesiones para grupos pequeños.

## 2 GRUPOS PEQUEÑOS DE TRABAJO

Se desplegará una segunda ventana en donde

- 1. Moverpodemos ajustainos guiente máticamente (recomendado)
- 2. Permitir a los participantes regresar a la sesión (recomendado, en caso de que tengan dudas siempre es bueno dejar espacio que vuelvan a la sesión principal donde normalmente estaremos nosotros.
- 3. Se puede indicar un tiempo limitado de trabajo autónomo en estos grupos pequeños e incluir una cuenta regresiva.
- 4. Una vez personalizadas las sesiones pequeñas, se da click en asignar.
- 5. Ustedes como anfitriones pueden visitar las sesiones pequeñas cuantas veces quieran haciendo click en el icono de **sección de grupos**
- 6. Una vez terminado el tiempo, todos(as) los participantes podrán volver a la sesión principal.

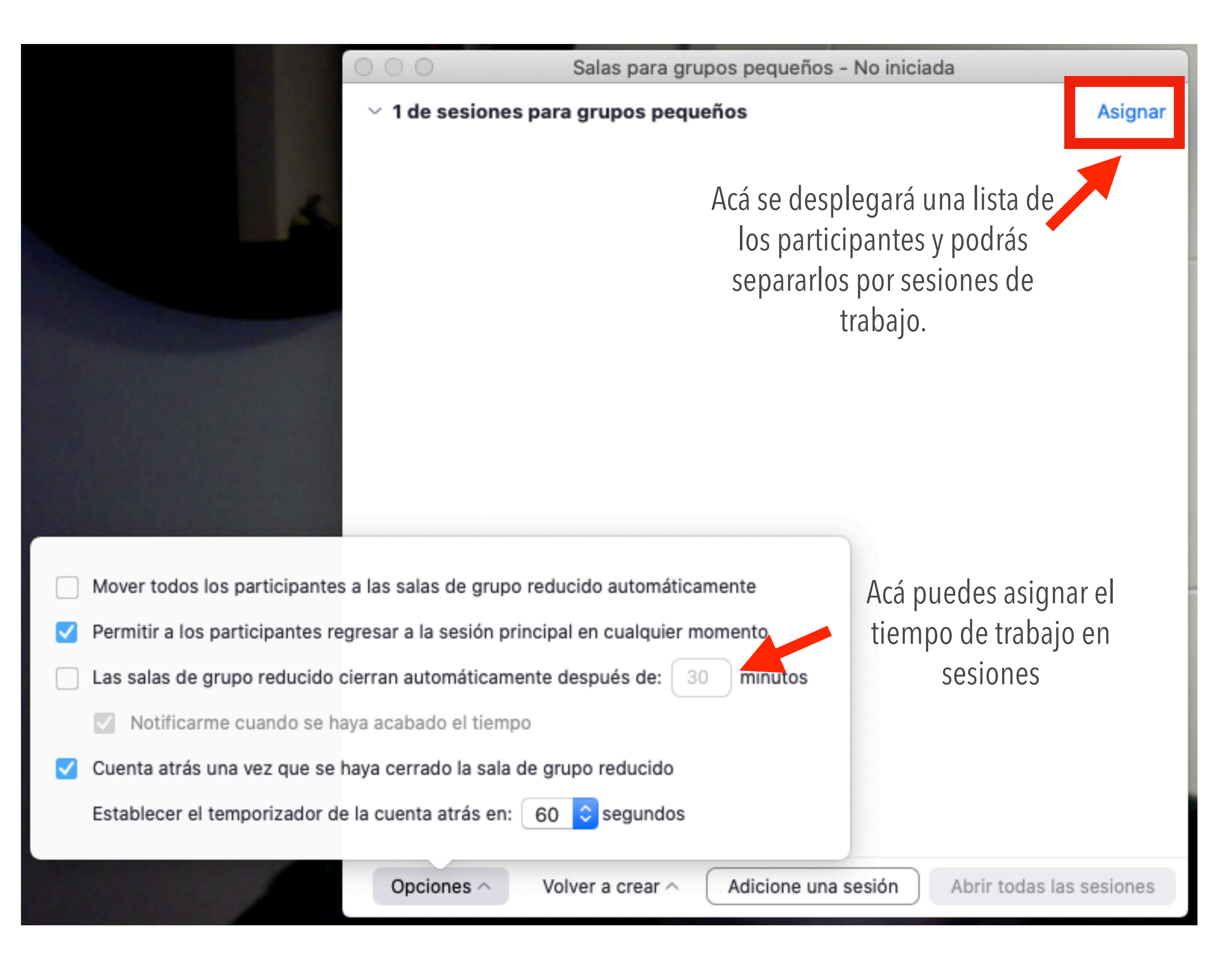

# **ESPERO LES RESULTE!**

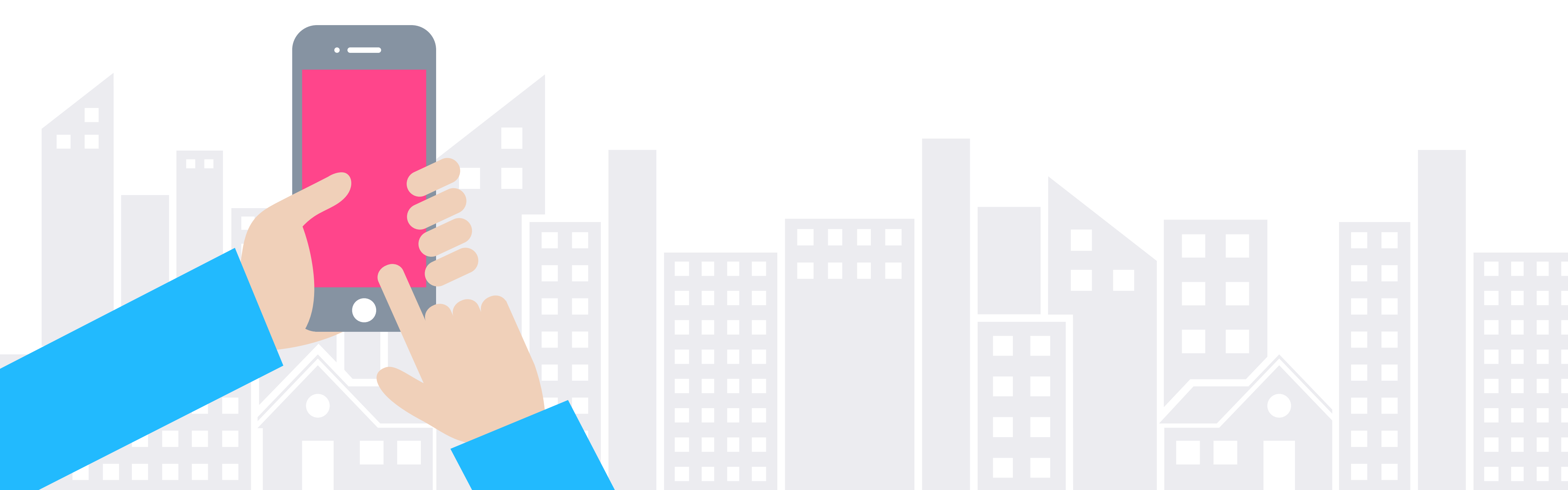

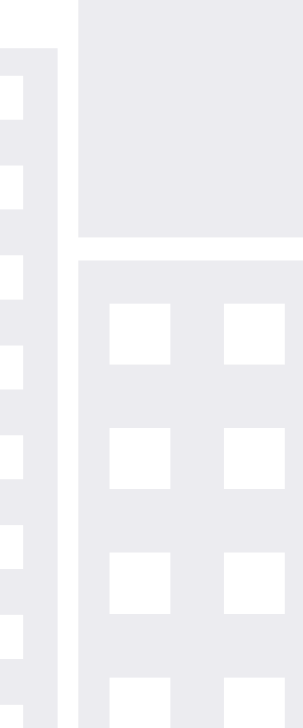